## Instrucciones de configuración del Panel de Control de Java

A partir de Java 7 Update 51

Agregue el dominio consum.cat a la lista de aplicaciones Java identificadas para que el programa "Pren el Control de la teva Economia" se pueda instalar/ejecutar después de las peticiones de datos de seguridad apropiadas.

1) Acceda al Panel de Control de Java.

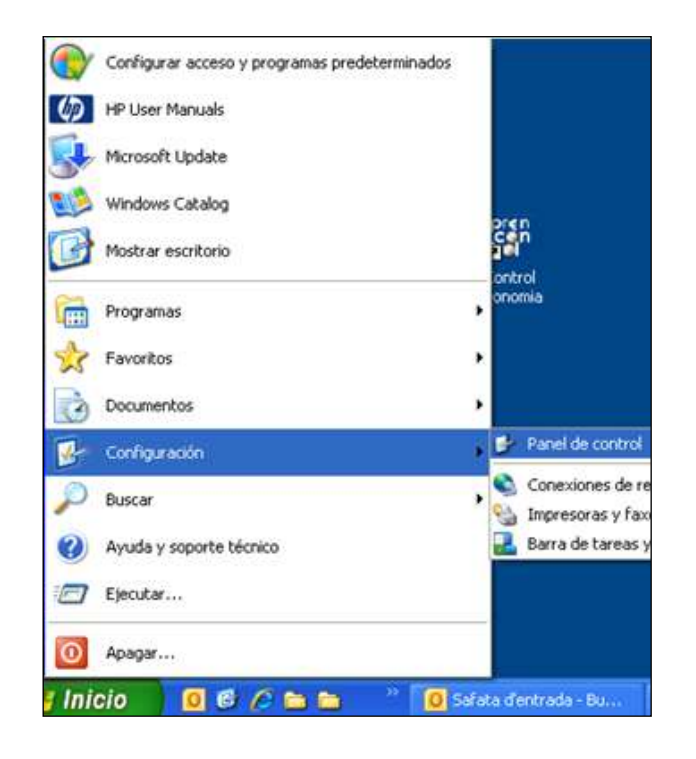

Inicio / Configuración / Panel de Control

Inicio / Configuración / Panel de Control / Java

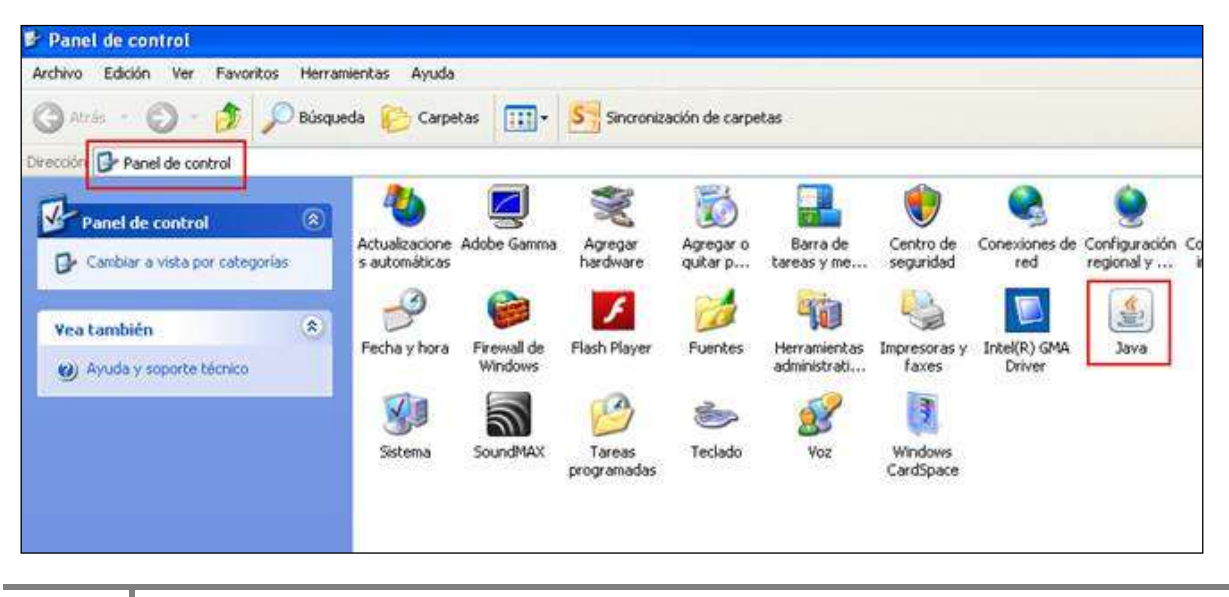

## Generalitat de Catalunya Agència Catalana del Consum

 Dentro de la opción de "Seguridad" en el espacio en blanco habilitado para "Editar lista de sitios" escriba "<u>http://www.consum.cat</u>" y acepte para agregar este dominio consum.cat a la lista de aplicaciones Java identificadas.

| General Actualizar Java Segundad Avancado                                                                                                    |           |                       |
|----------------------------------------------------------------------------------------------------|-----------|-----------------------|
| Activer el contendo Java en el explorador  fével de segundad  ·······························                                                                                                    | 3-        | Sincronizaci          |
| Alta (minino recomendado)                                                                                                    | )<br>amma | Agregar<br>hardware   |
| Media<br>Se podrán esensitar las aplicaciones Java identificadas con un certificado de una autoridad de<br>certificación de confiancia.<br>Lista de excepciones de sitios<br>Las aplicaciones iniciadas desde los sitios que se enumeran a continuación se podrán ejecutar<br>después de las peticiones de sitios de seguridad apropiadas. | de<br>ws  | Flash Player          |
| Lotiar ista de stos<br>[yp.e<br>[retiaurar Peticiones de Datos de Seguridad ] Gestionar Certificados                                                                                                    | TAX       | Tareas<br>programadas |

Inicio / Configuración / Panel de Control de Java / Seguridad